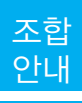

# 온라인 통한 사이버지점 이용 안내(융자, 보증)

## 1. 인터넷에 의한 융자업무

가. 인터넷 융자 신청화면 들어가기

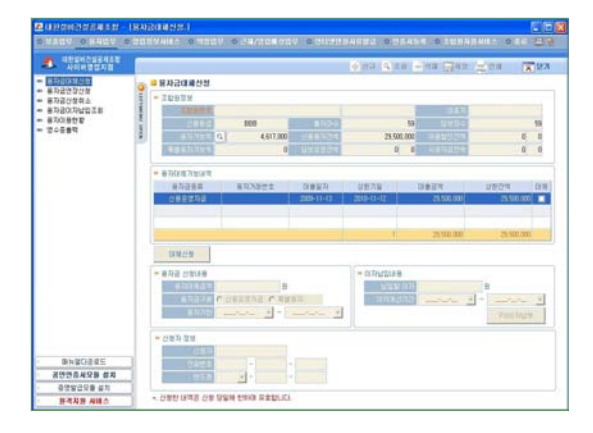

- ☞ 앞 2번 조합 홈페이지의 온라인지점 접속을 참고하여 로그인합니다.
- 나. 융자금 대체 신청
  - 메뉴 중 융자금 대체 신청을 클릭합니다.
  - 1. 해당 조합원의 [융자대체 가능내역]이 조 회됩니다.
  - 2. 대체할 융자번호의 [대체]를 체크합니다.
  - 상단의 [신규]버튼을 클릭하면 기본적인 신규융자내역이 나타납니다.

● 동가대보기가입니적
 ● 동가대보기가입니적
 ● 유가대보기가입니적
 ● 유가대보기가입니적
 ● 유가대보기가입니적
 ● 유가대보기가입니적
 ● 유가대보기가입니적
 ● 유가대보기가입니적
 ● 유가대보기가입니적
 ● 유가대보기가입니적
 ● 유가대보기가입니적
 ● 유가대보기가입니적
 ● 유가대보기가입니적
 ● 유가대보기가입니적
 ● 유가대보기가입니적
 ● 유가대보기가입니적
 ● 유가대보기가입니적
 ● 유가대보기가입니적
 ● 유가대보기가입니적
 ● 유가대보기가입니적
 ● 유가대보기가입니적
 ● 유가대보기가입니적
 ● 유가대보기가입니적
 ● 유가대보기가입니적
 ● 유가대보기가입니적
 ● 유가대보기가입니적
 ● 유가대보기가입니적
 ● 유가대보기가입니적
 ● 유가대보기가입니적
 ● 유가대보기가입니적
 ● 유가대보기가입니적
 ● 유가대보기가입니적
 ● 유가대보기가입니적
 ● 유가대보기가입니적
 ● 유가대보기가입니적
 ● 유가대보기가입니적
 ● 유가대보기가입니적
 ● 유가대보기가입니적
 ● 유가대보기가입니적
 ● 유가대보기가입니적
 ● 유가대보기가입니적
 ● 유가대보기
 ● 유가대보기기입니적
 ● 유가대보기기입니적
 ● 유가대보기기입니적
 ● 유가대보기기입니적
 ● 유가대보기기입니적
 ● 유가대보기기입니적
 ● 유가대보기기입니적
 ● 유가대보기기입니적
 ● 유가대보기기입니적
 ● 유가대보기기입니적
 ● 유가대보기기입니적
 ● 유가대보기기입니적
 ● 유가대보기기입니적
 ● 유가대보기기입니적
 ● 유가대보기기입니적
 ● 유가대보기기입니적
 ● 유가대보기기입니적
 ● 유가대보기기입니적
 ● 유가대보기기입니적
 ● 유가대보기기입니적
 ● 유가대보기기입니적
 ● 유가대보기기입니적
 ● 유가대보기기입니적
 ● 유가대보기기입니적
 ● 유가대보기기입니적
 ● 유가대보기기입니적
 ● 유가대보기기입니적
 ● 유가대보기기입니적
 ● 유가대보기기입니적
 ● 유가대보기기입니적
 ● 유가대보기기입니적
 ● 유가대보기기입니적
 ● 유가대보기기입니적
 ● 유가대보기기입니적
 ● 유가대보기기입니적
 ● 유가대보기기입니적
 ● 유가대보기기입니적
 ● 유가대보기기입니적
 ● 유가대보기기입니적
 ● 유가대보기기입니

 4. 이자를 납입해야할 내역이 있으면 [이자 납입내용]에 납입할 이자 내역이 나타납 니다. [PG이자납부]버튼을 클릭하여 PG 로 이자를 납부하시거나 해당 지점 · 영업 소에 이자를 납부하면 됩니다.(PG이자납 입처리 방법은 보증수수료 PG납입방법과 동일합니다.)

- 신청자 정보를 입력하고 [저장]버튼을 클 릭하면 융자대체 신청이 완료 됩니다.
  - ※ 융자금 대체시 담보물은 별도로 제공하 거나 금담보 어음을 제출한 경우만 가능 합니다.
  - \* '대체'는 기존에 사용하고 있는 융자금 의 만기일 도래 시 현금 일시상환후 다 시 신규융자 신청을 하는 것이 원칙이나 그 과정을 생략하고, 관련 서류만 새로 작성 및 징구하여 기존 융자금을 그대로 사용할 수 있도록 하는 제도입니다.

메뉴 중 융자금 연장 신청을 클릭합니다.

 해당 조합원의 [융자연장 가능내역]이 조 회됩니다.

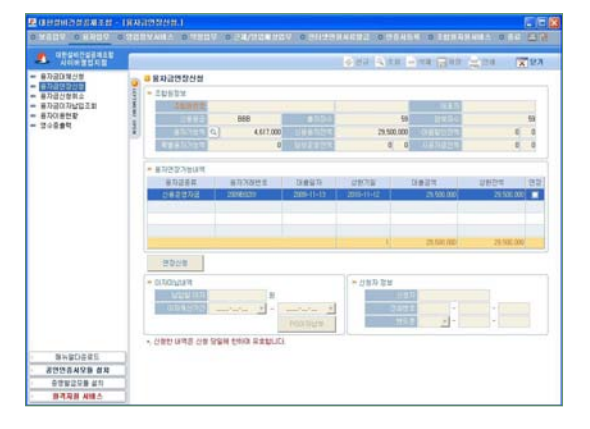

2. 연장할 융자번호의 [연장]을 체크합니다.
 3. 이자를 납입해야할 내역이 있으면 [이자

70 설비건설 2014 October

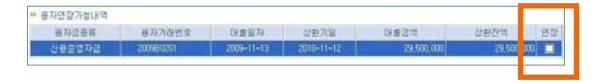

- 미납내역]에 납입할 이자 내역이 나타납 니다. [PG이자납부]버튼을 클릭하여 PG 로 이자를 납부하시거나 해당 지점 · 영업 소에 이자를 납부하면 됩니다(PG이자납 입처리 방법은 보증수수료 PG납입방법과 동일함).
- 4. 신청자 정보를 입력하고 [연장신청]버튼
  을 클릭하면 융자대체신청이 완료됩니다.
  ※ 융자금 연장은 1회에 한하여 신청일로
  부터 1년간 융자가 연장됩니다.
- 라. 전자어음할인신청

메뉴 중 전자어음할인 신청을 클릭합니다.

해당 조합원의 [조합원정보] 중 융자현황
 을 확인합니다.

|                              | ttomy/ |                    | U 0 200    | the of the | 0 2115       | a Brancista | 0.0044       |                  |                 |
|------------------------------|--------|--------------------|------------|------------|--------------|-------------|--------------|------------------|-----------------|
| HEREDGERAT                   | -      |                    |            |            |              | (a) est     | (a) no (i)   | Site Cast 1      |                 |
| TARCENCE                     |        | ALCO DE MARTE AL M |            |            |              |             |              | 110              |                 |
| 자금연장산철                       | 0 - 0  | AUBBUUUS           | 1          |            |              |             |              |                  |                 |
| 지대표말한산학                      |        | 0924               |            |            |              |             |              |                  |                 |
| (A)(R품달란산왕하소<br>(A)(R품달란산왕하소 | (R) 1  | 工程合理工              |            | _          |              | 10          |              | 1.111            |                 |
| 지대용한화                        | 1      |                    | A.         |            |              |             | 1,209        | LINE C           | 1.200           |
| (수준 <b>물역</b>                | 12     |                    | <u>a</u> 3 | 14,000,000 |              | 1           | \$20,000,000 | Cardin Cardens   | 141,811,200 129 |
|                              |        | R I HOUSE          |            | 0          | 2011119      |             | 0 0          |                  | 8 8             |
|                              | 1      | REPORT             |            |            |              |             |              |                  |                 |
|                              |        | OBWE               |            |            |              |             |              |                  |                 |
|                              |        | 0827               |            |            | 100210       |             |              | (RESPICTOR)      |                 |
|                              |        |                    |            | -1         | 2928         |             | -            | 1000             |                 |
|                              |        |                    |            | 1          | (File of the |             | in an        |                  |                 |
|                              |        |                    |            |            |              |             | NHN.         |                  |                 |
|                              |        | 842                |            | 1.1        | 10.000       |             |              | 1.2214           |                 |
|                              |        | 1178               |            | -          | 80.0         |             |              |                  |                 |
|                              |        | 648                |            | •          | 0812         |             |              |                  |                 |
|                              |        | 127 22             |            |            |              |             |              |                  |                 |
|                              |        | 1962               |            | 1223       | 10:22        |             | 10           | 487              |                 |
|                              |        | 上市均                |            | 31         | . 6          |             | 1.1          | -[+ 824          |                 |
|                              |        |                    |            |            |              |             |              |                  |                 |
| avanaar.                     |        |                    |            |            |              | <. 公司教授     | ほうき ひかち      | FRM EAIOR STREET | 0.089200        |
| ENGLARING AND                |        |                    |            |            |              |             |              |                  |                 |
| ATHRODE AN                   |        |                    |            |            |              |             |              |                  |                 |
| TRANSFER IN                  |        |                    |            |            |              |             |              |                  |                 |

- 2. 어음할인신청내역에 항목별로 입력을 합 니다.
- 신청자 정보를 입력하고, [어음할인신청]
   버튼을 클릭하면 완료됩니다.
  - ※ 어음할인 여유한도와 할인이 가능한 전자어음인지 거래지점과 사전에 상담 후 신청이 가능합니다.

마. 융자금 신청 취소

메뉴 중 융자금 신청 취소를 클릭합니다.

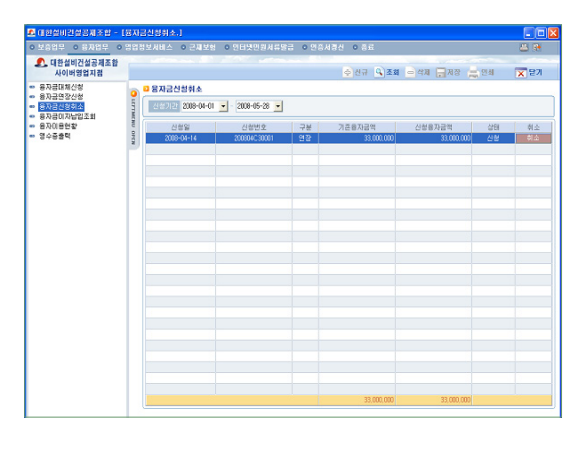

- 해당 조합원의 융자대체신청/융자연장신 청 내역이 조회됩니다.
- 리스트에서 신청을 취소할 내역을 선택 하고 우측의 [취소]버튼을 클릭하면 해당 신청내역이 취소됩니다.

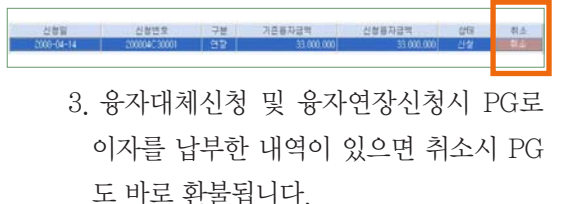

#### 바. 융자금 이자 납부 조회

메뉴 중 융자금 이자 납부 조회를 클릭합니다.

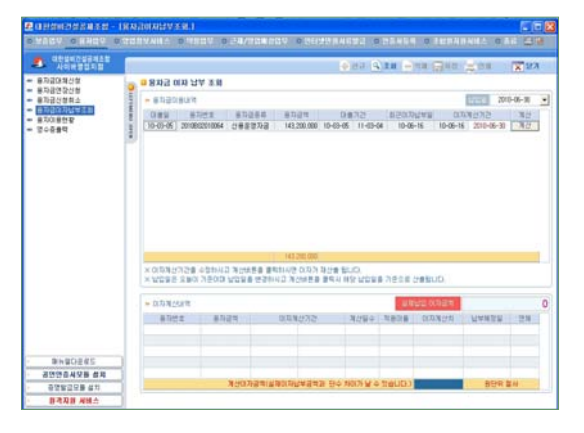

1. 해당 조합원의 융자내역이 조회됩니다.

 리스트에서 이자를 계산할 융자내역을 선택하고 우측의 [계산]버튼을 클릭하면 하단의 박스에 이자계산내역과 실제납부 이자금액이 나타납니다.

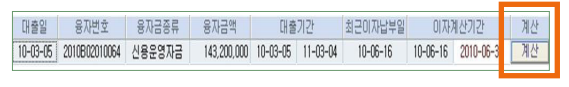

- 이자계산기간을 수정하고 계산버튼을 클
   릭하면 이자가 재산출 됩니다.
- 4.납부일은 현재일이 기준이며 납부일을 변경하고 계산버튼을 클릭시 해당 납부 일을 기준으로 재산출됩니다.
- 이자납부금액은 단수처리로 인하여 원단 위에서 차이가 날 수 있습니다.

#### 사. 융자이용현황 조회

메뉴 중 융자이용현황을 클릭합니다.

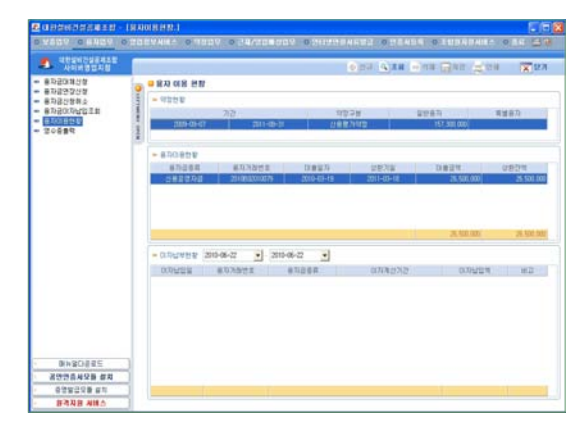

- 해당 조합원의 융자약정현황/융자이용현 황/이자납부현황이 조회됩니다.
- 용자이용현황에서 융자내역을 선택하면 해당하는 융자의 이자납부 내역이 하단 박스에 조회됩니다.

#### 아. 영수증출력

영수증 출력화면은 앞의 3. 인터넷에 의한 보증업무의 영수증 출력내용과 동일하니 참 조하시기 바랍니다.

# 2. 보증의 신청

① 입찰보증 신청

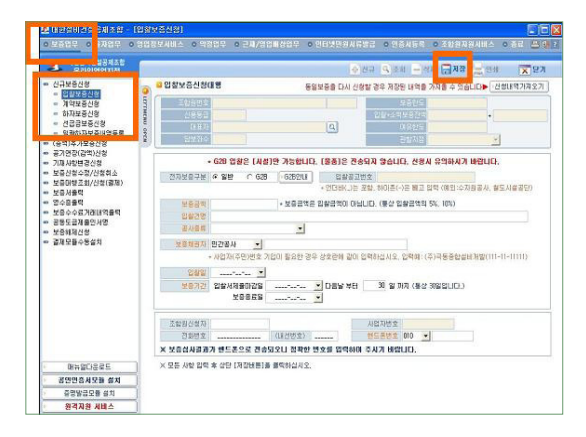

이위에서 보는 바와 같이 위에 있는 메뉴 중좌측에 있는 보증업무를 클릭합니다.

오등업무를 클릭하면 그 아래 나오는 메뉴
 중 신규보증신청을 클릭 후 입찰보증신청을
 클릭하면 위와 같은 화면이 나타납니다.

• 전자보증구분 일반 또는 G2B를 체크합니 다.

- > 보증금액, 입찰건명 입력 및 공사종류를
   선택합니다.
- 보증채권자를 선택후 우측에 보증채권자
   를 입력합니다.
- 보증채권자 입력 후 다른 항목을 입력하기
   전에 아래와 같이 보증채권자검색(공통)화
   면이 나타납니다. 다시 한번 조회를 하여
   정확한 보증채권자를 선택하여 확인버튼
   을 누릅니다.
  - ※ 보증채권자 검색이 안되는 경우 보증채 권자 상호를 정확하게 기입 후 '리스트 에 없음'을 누릅니다.

| 🕰 대한철비건설공제조합 -                                                                     | [인상보          | 중신성]              |                               |                            |                       |                    |                  | - 0 >      |
|------------------------------------------------------------------------------------|---------------|-------------------|-------------------------------|----------------------------|-----------------------|--------------------|------------------|------------|
| 이보증업은 이용지업은 이                                                                      | 9 22 23       | 인사태스 (            | 이 역정입부 : 0 근체/5               | (입배상업 및 - 0 연6             |                       | 1 0 연중사등록          | 0 圣财贫风资从统合       | 0 in 2007  |
| 대한설비견설공제조합<br>온라인영업지점                                                              |               |                   |                               |                            | \$ (U)                |                    | a 🔒 🛪 😸 🚊 🕾      | x 27       |
| ** 신규보증신청<br>· 예약되어있다<br>· 계약보장시청                                                  | () un ()      | 인암보증              | 신성대행                          | 동일보                        | 동을 다시 신청달             | 경우 저장된 내역출<br>다양하네 | 가져올 수 있습니다▶ [    | 신형태역가지요기 ] |
| - 제작도표단점<br>- 하자보증신형<br>- 건글공보증신형<br>- 일괄하지보증내역등록                                  | E va          | 112자검색(           | 35)                           |                            |                       |                    |                  |            |
|                                                                                    | 요보증했겠다건변      |                   |                               |                            |                       |                    |                  |            |
| <ul> <li>(중액)추가보증신형</li> <li>공기연장(감약)신청</li> </ul>                                 | 보출체험상호        |                   |                               |                            | (185.                 |                    |                  |            |
| <ul> <li>· 기세지 말한 같건 않</li> <li>· 보증신청 수정/신청하소</li> <li>· 보증대행조회/신형(결제)</li> </ul> | X 121<br>X 23 | (제전시))<br>1월 레스트에 | 급역하여 김소트배 있<br>1 없는 경우해만 상단 ! | 는 경우 만드시 천역<br>(중제권자상호를 중3 | (하시기 바랍니<br>(히 입력후 [리 | ICF.<br>스트에 없음)을 클 | 15 <b>424265</b> | EN 28      |
| ** 모양서울덕<br>** 영수증율력                                                               | 구분            | 코드                | 보증차권자명                        | 사업자/바일번호                   | 国王功                   | <b>4</b> :         |                  | CONTRACT.  |
| 보증수수료거집내역 출력<br>- 기도드 규제주이나무                                                       |               |                   |                               |                            |                       |                    |                  |            |
| ·····································                                              |               |                   |                               |                            |                       |                    |                  |            |
| - 결제도불수동설치                                                                         |               |                   |                               |                            |                       |                    |                  |            |
|                                                                                    |               |                   |                               |                            |                       |                    |                  |            |
|                                                                                    |               |                   |                               |                            |                       |                    |                  | 10         |
|                                                                                    |               |                   |                               |                            |                       |                    |                  |            |
|                                                                                    |               |                   |                               |                            |                       |                    |                  | H          |
|                                                                                    |               |                   |                               |                            |                       |                    |                  |            |
|                                                                                    |               |                   |                               |                            |                       |                    |                  |            |
| Redrig ac                                                                          |               |                   |                               |                            |                       |                    | -                |            |
| 공연연증체모듈 설치                                                                         |               |                   |                               |                            |                       |                    | · \$2연           | 취소         |
| 증명말급모를 설치                                                                          | 1             |                   |                               |                            |                       |                    | -                | -          |

- o 입찰일, 보증기간을 입력합니다.
- 하단 신청자 정보란에 핸드폰번호를 입력
  면 신청결과를 문자메시지로 전송하여 드립
  니다.
- 이입력 내용을 확인 후 우측상단에 있는 저
   장버튼을 클릭합니다.

② 계약보증 신청

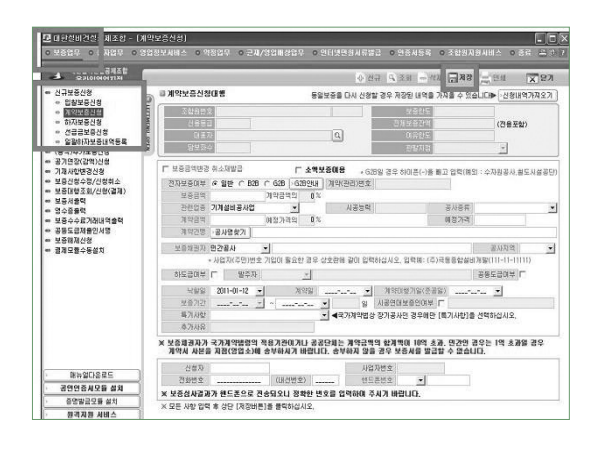

- 이위에서 보는 바와 같이 위에 있는 메뉴 중
   좌측에 있는 〈보증업무 신규보증신청 계약보증신청〉을 클릭하면 위와 같은 화면
   이 나타납니다.
- 전자보증여부 중 일반, B2B, G2B중 해당
   되는 것을 체크합니다.
  - B2B로 체크를 하시면 아래와 같은 화면
     이 나타납니다.

| 1 1 1 1 1 1 1 1 1 1 1 1 1 1 1 1 1 1 1 1 | . 해외자를 서변하신 비오                   |           |       |
|-----------------------------------------|----------------------------------|-----------|-------|
| 8828                                    |                                  |           |       |
| < B2B는 보름채질령개발                          | 신행하여야만 다음 리스트                    |           |       |
| · 모양자 전사 시장도산법<br>· 현재는 미르미테 장산법        | 지나나지 않는 영구 소합해<br>김 사이학 것은 취대의 정 |           | 16)   |
| a constate 부건을                          |                                  | 35.0FW (M | ALL I |
|                                         |                                  |           |       |
| 성 문 전 시 다 년 영<br>신 동 아 건 섬              |                                  |           |       |
| 신세계건용<br>보습권(1) 등 보                     |                                  |           |       |
|                                         |                                  |           |       |
| 민준기업                                    |                                  |           |       |
|                                         |                                  |           |       |
|                                         |                                  |           |       |
|                                         |                                  |           | (3    |

- 채권자를 선택후 하단의 확인버튼을 클릭 합니다.
  - G2B일 경우 G2B안내를 클릭하여 읽어
     보신 후 우측에 계약(관리)번호를 넣습
     니다.
- 보증금액, 관련업종, 계약금액, 공사종류
  를 입력 혹은 선택 합니다.
- ◦공사명찾기 버튼(<u>▲ अवव्य</u>)을 클 릭 하면 아래와 같은 화면이 나타납니다.

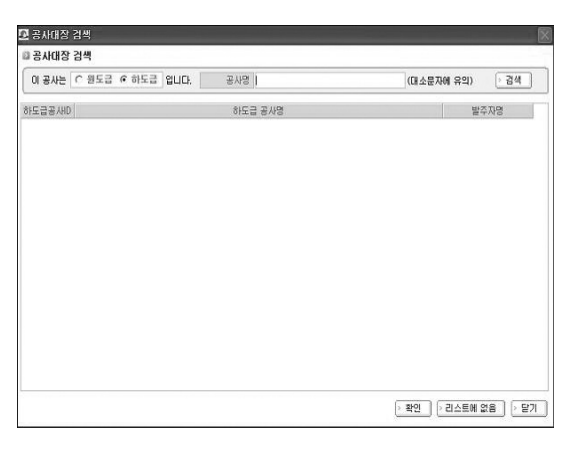

- · 공사가 원도급 혹은 하도급인지 체크를 하
   신 후 공사명을 입력 후 검색버튼을 클릭 합니다.
- 해당되는 공사가 나오면 클릭한 후 확인
   버튼을 누릅니다.
- 계약건명(<u>₩238, ₩4847</u>)에 계약서와 동일한 공사명이 맞는지 확인 합니다.

※ 하도급 공사의 경우 원도급 공사명까지만 들어갈 수 있으므로 정확한 공사명을 확인하여 추가하여 기입합니다.
※ 공사대장 검색화면에서 해당공사명이나오지 않으면 리스트에 없음을 클릭합니다. 이후 계약보증신청 화면의 계약건명 입력란에 공사명을 직접 입력합니다.
오보증채권자 및 공사지역을 입력합니다.다. (보증채권자 입력방법은 입찰보증의 보

- 증채권자 입력방법과 동일합니다)
- 하도급여부를 확인 후 하도급일 경우 발주
   자를 선택하고 발주자명을 입력합니다.
- o 공동도급여부를 확인합니다.
- 낙찰일, 계약일, 계약이행기일(준공일), 보증기간을 입력합니다.
- 국가계약법에 의한 장기공사인 경우 특기사항을 클릭 후 선택합니다.
- 하단 신청자 정보란에 핸드폰번호를 입력
   면 신청결과를 문자메시지로 전송하여 드 립니다.
- 이입력 내용을 확인 후 우측상단에 있는 저
   장버튼을 클릭합니다.

③ 하자보증 신청

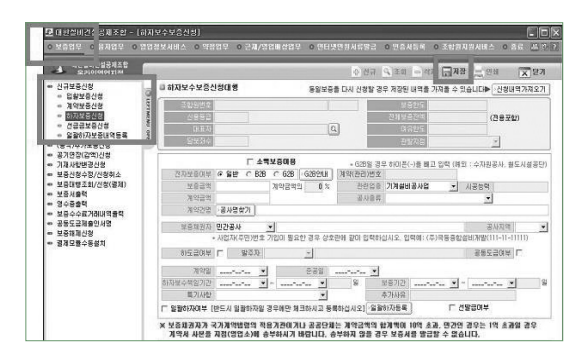

위에서 보는 바와 같이 위에 있는 메뉴 중
좌측에 있는 〈보증업무 - 신규보증신청 하자보증신청〉을 위와 같은 화면이 나타납
니다.

- 전자보증여부중 일반, B2B, G2B중 해당
   되는 것을 체크합니다. (B2B일 경우 입력
   방법은 계약보증과 동일합니다.)
- o G2B일 경우 G2B안내를 클릭하여 읽어 보
   신 후 우측에 계약(관리)번호를 넣습니다.
- > 보증금액,계약금액,관련업종,공사종류
   를 입력 및 선택합니다.
- 공사명찾기 버튼( \_\_\_\_\_\_\_\_\_\_\_\_\_\_\_\_\_\_\_\_\_\_)을 클
   릭 하여 정확한 공사명을 입력합니다.(입
   력방법은 계약보증과 동일합니다.)
- 보증채권자 및 공사지역을 입력합니
   다.(보증채권자 입력방법은 입찰보증의 보
   증채권자 입력방법과 동일합니다)
- 하도급여부를 확인 후 하도급일 경우 발주
   자를 선택하고 발주자명을 입력합니다.
- o 공동도급여부를 확인합니다.
- 계약일, 준공일, 하자보수책임기간, 보증 기간을 입력합니다.
- 특기사항을 확인 후 일괄하자 여부를 체크
   합니다.
- o 선발급 여부를 확인 합니다.
- 하단 신청자 정보란에 핸드폰번호를 입력
   면 신청결과를 문자메시지로 전송하여 드 립니다.
- 이입력 내용을 확인 후 우측상단에 있는 저
   장버튼을 클릭합니다.

④ 선급금보증 신청

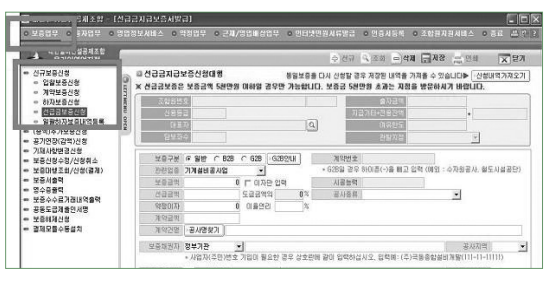

이 위에서 보는 바와 같이 위에 있는 메뉴 중 좌
 측에 있는 〈보증업무- 신규보증신청 - 선급

금보증신청〉을 클릭하면 위와 같은 화면이 나 타납니다.

• 전자보증여부중 일반, B2B, G2B중 해당되는 것을 체크합니다.

(B2B일 경우 입력방법은 계약보증과 동일합 니다.)

- G2B일 경우 G2B안내를 클릭하여 읽어 보신 후 우측에 계약(관리)번호를 넣습니다.
- •관련업종, 보증금액, 선급금액, 계약금액, 공
  사종류를 입력 및 선택합니다. 약정이자가 있
  는 경우 이율을 입력합니다.
- · 공사명찾기 버튼 (<u>M828 [34887]</u>)을 클릭
   하여 정확한 공사명을 입력합니다.(입력방법
   은 계약보증과 동일합니다.)
- 보증채권자 및 공사지역을 입력합니다.(보증 채권자 입력방법은 입찰보증의 보증채권자 입력방법과 동일합니다.)
- 하도급여부를 확인 후 하도급일 경우 발주자
   를 선택하고 발주자명을 입력합니다.
- o 공동도급여부를 확인합니다.
- ◦계약일,계약이행기일(준공일), 보증기간을 입력합니다.
- ㅇ특기사항을 확인하여 입력합니다.
- 약정이자가 있을 시에 이자계산을 클릭해 줍 니다.
- 하단 신청자 정보란에 핸드폰번호를 입력면
   신청결과를 문자메시지로 전송하여 드립니다.
- 이입력 내용 확인 후 우측상단에 있는 저장버튼
  을 클릭합니다.

#### 3. 보증수수료 결제

 1 보증의 모든 사항을 입력한 후 저장버튼을 클릭하면 보증수수료가 계산되며 저장 여 부를 묻습니다.

저장하지 않을 경우 보증은 신청이 되지

않으며 정상적으로 저장되면 아래와 같이 신청번호와 PG 실시간 계좌이체 안내 메 시지가 나타납니다.

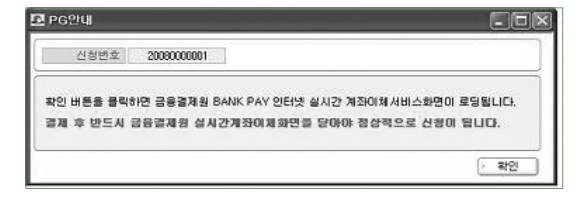

 확인 버튼을 클 릭하시면 아래
 와 같이 공인인
 증서창이 나타 납니다.

③ 공인인증서 비

밀번호를 입력

한 후 확인 버튼을 클릭합니다.

④ 이후 인증서가 아래와 같이 다시 나타나며 이는 통장과 연계되는 공인인증서입니다.

⑤ 통장으로 이용 할 공인인증서 비밀번호를 입 력한 후 확인 버튼을 클릭하 면 아래와 같이 화면이 나타납 니다.

⑥ 신규로 결제할 계좌정보를 입 력한 후 결제버 튼을 클릭하면 결제 및 보증 신청이 완료됨

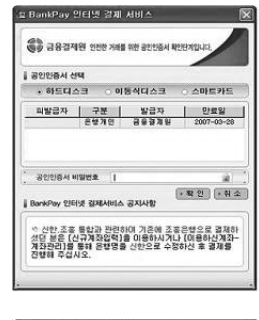

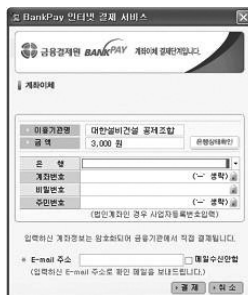

니다. 이 후 반드시 PG계좌이체 창은 닫아 야 합니다.

⑦ 이로서 보증신청의 모든 절차는 끝납니다.

## 라. 보증서 출력

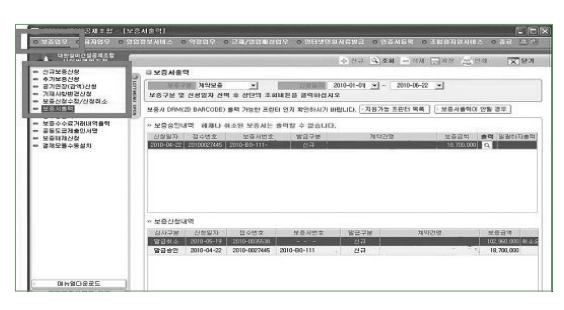

- 위에서 보는 바와 같이 위에 있는 메뉴 중 좌측에 있는 〈보증업무 - 보증서출력〉을 클릭하면 위와 같은 화면이 나타납니다.
   아래화면을 참조하여 보증서 종류 선택 및 신청일자를 입력한 후 상단에 있는 조회버
- 튼을 클릭하십시오. ◎ MT 및 SM → MA 및 AM 및 SM 및 SM 및 SM

| 타보증서출력              |                                                  |
|---------------------|--------------------------------------------------|
| 보증구분                | 전왕열재 2011-01-01 • ~ 2012-01-01 •                 |
| 보증 7분 및 신생형보증       | <sup>2</sup> 외비는을 글닥하십시오                         |
| 보증/ DRM(2D B연급금지금호증 | 관터 인지 확인하시기 바랍니다. > 지원가능 프린터 목록 📄 > 보증서중력이 만별 경우 |

- 아래처럼 화면상단에는 지점에서 승인이
   되어 출력할 수 있는 보증내역이 나타나며
   화면하단에는 지점에서 승인 전에 있는 보
   증신청 내역이 나타납니다.
- > 출력을 원할 경우 해당 라인의 출력 버튼
   을 클릭하십시오.

| COEM                 | 점수변호                     | 보증서반호        | 발급구분         | 계              | 약건명             | 보증금액         | · 추려 일괄하자불       |
|----------------------|--------------------------|--------------|--------------|----------------|-----------------|--------------|------------------|
| 2010-04-22           | 201000                   | 2010-80-111- | 신규           | HDO #2 HOU PJ1 |                 | 18,700,000   | a .              |
| 2009-02-12           | 200900                   | 2009-B0-111- | 신규           | KMX 펌프 설치 5    | & Condensate    |              | 1941             |
| 2009-01-09           |                          | 2008-80-111- | 해제           | 서부자사           |                 |              | Q                |
| 2009-01-08           |                          | 2008-80-111- | 해제           | 2008년도 소방배경    | <u> </u>        |              | ٩                |
| 2009-05-14           |                          | 2008-80-111- | 医脂           | SAUDI KAYAN    |                 |              | Q                |
| 2009-07-07           |                          | 2007-B0-111- | 해제           | 설비단가계약 -       |                 |              | Q                |
| 심사구분                 | 선청일자                     | 접수번호         | 보증서변호        | 발급구분           | 계약건             | 18           | 보증금액             |
|                      | 2010-05-19               | 2010-0035538 |              | 신규             | 제련2 부제료 이송      | SYSTEM 개선    | 102,960,000 \$12 |
| 발급취소                 |                          |              | 2010-B0-111- | 신규             | HDO #2 HOU PJT, |              |                  |
| 발급취소<br>발급승인         | 2010-04-22               | 2010-        | coro co m    |                |                 |              |                  |
| 말급취소<br>발급승인<br>발급승인 | 2010-04-22<br>2009-02-12 | 2010-        | 2009-B0-111- | 신규             | KMX 펌프 설치 및     | Condensate 회 | 4                |
| 발급취소<br>발급승인<br>발급승인 | 2010-04-22<br>2009-02-12 | 2010-        | 2009-B0-111- | 신규             | KMX 펌프 설치 및     | Condensate 회 | 1                |

아래와 같이 출력 미리보기 화면이 나타납니다.

| 2 | 보증서출력DRM                |                                 | .ox  |
|---|-------------------------|---------------------------------|------|
| ĺ | · 변출 ( 화왕 약 약관 8월 사용보 직 | 다른 프린터로 지정가능 🅨 보증서만 출력 📄 약판만 출력 | · 닫기 |
|   |                         | <b>▼</b> ⊕ ‡‡ <b>2</b>          |      |
|   |                         |                                 | ^    |

- 보증서 및 약관 출력을 원할 경우 보증서 출력과 약관출력을 체크한 후 출력버튼을 클릭하십시오.
- 보증서만 출력할 경우 "보증서만 출력"이
   라는 버튼을, 약관만 출력할 경우 "약관만
   출력"이라는 버튼을 클릭하십시오.
- 보증승인내역 중 해제나 취소된 보증서는 출력할 수 없습니다.

#### 마. 영수증 출력

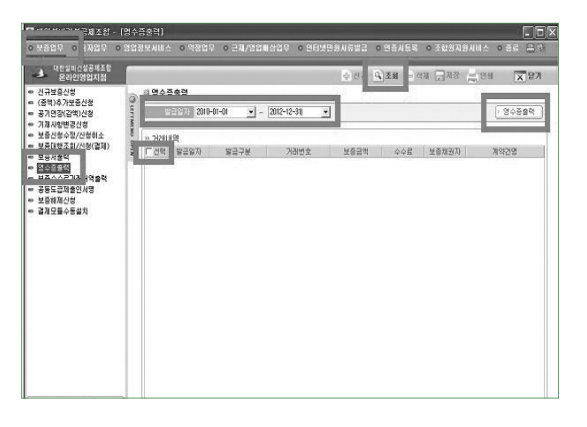

- 위에서 보는 바와 같이 위에 있는 메뉴 중
   좌측에 있는 〈보증업무 영수증출력〉을
   클릭하면 위와 같은 화면이 나타납니다.
- 영수증 발급일자를 입력 후 조회 버튼을 클릭합니다.
- > 발급일자 기간사이에 발급하신 보증서 거
   래내역이 나옵니다.
- 영수증을 출력하고자 하는 보증내역 선택
   박스(ロ)에 체크를 합니다.
- 영수증출력버튼을 클릭하여 영수증을 출
   력할 수 있습니다. ▲

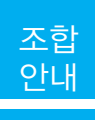

# 설비가족 의료검진 서비스 안내

#### 1 서비스 내용

조합원사 직원들의 건강과 행복증진을 위하여 의료 종합검진 서비스를 단체 계약하여 조합원사 직원들께 저렴한 비용으로 제공하는 서비스입니다.

#### 2 검진대상

- 조합원사 직원 및 그 가족 / 조합 및 협회 직원과 그 가족
- ※ 설비가족께서 추천하시는 모든 분이 검진서비스를 이용할 수 있습니다.

### 3 검진내용 및 비용

- 33만원 패키지(한신메디피아 / KMI / 하트스캔)
- 기본검사 + 위내시경, 복부 · 특수초음파, 암 표지검사, 대장내시경 또는 CT
- o 25만원 패키지(한신메디피아)
- 기본검사 + 선택항목

#### 4 서비스 흐름도

| 검진신청   | · 조합 홈페이지(www.seolbi.com) 또는 지점(영업소)에 비치된 신청서를 작성하시어<br>직접 제출하시거나, e-메일(ljscj@seolbi.com) 또는 팩스(FAX : 02-6240-1069)로<br>신청서를 전송하시면 됩니다. |
|--------|----------------------------------------------------------------------------------------------------|
| ŧ      |                                                                                                    |
| 검진일정협의 | · 검진기관에서 검진일시, 검진방법, 검진비용 등에 대하여 검진신청자와 협의합니다                                                                                           |
| ŧ      |                                                                                                    |
| 검진실시   | · 검진자가 선택한 검진기관에서 검진을 실시합니다.                                                                                                    |
| ŧ      |                                                                                                    |
| 결과통지   | · 검진기관이 검진자에게 결과를 통지하고, 상담을 실시합니다.                                                                                                    |

☞ 궁금한 사항은 대한설비건설공제조합 기획팀(02-6240-1081~3)으로 문의하여 주십시오.

### 5 검진상품

#### A. '안심 종합검진 (서비스 코드 : A)

o 특징 : 특별히 의심되는 부분이 없을 경우 실시하는 일반적인 종합 검진으로, 우리몸 전체를 검진

- 검진기관 : 한국의학연구소(KMI), 한신메디피아
- ㅇ 검진항목

| 구 분  | 내 용                                                                                                    |
|------|----------------------------------------------------------------------------------------------------|
| 기초검사 | <ul> <li>· 이학적 검사(진찰, 체위)</li> <li>· 구강검사 / 심전도검사 / 폐기능검사 / 폐X선 촬영 / 안저검사</li> <li>· 소변검사(당료, 결석, 신장질환)</li> <li>· 혈액검사(간기능검사, B형 · C형 간염검사, 심장기능 및 지질 검사, 췌장 및 혈당검<br/>사, 신장기능검사, 철결핍성질환, 빈혈 및 혈액질환검사, 류마티즘, 통풍검사, AIDS,<br/>매독검사)</li> <li>· 골밀도 검사 / 체성분 검사</li> <li>· 부인과 검사 / 유방암 검사</li> </ul> |
| 특화검사 | <ul> <li>위 내시경(위암, 십이지장의 암, 궤양)</li> <li>복부 초음파(간장, 신장, 담낭, 췌장, 비장)</li> <li>특수 초음파(갑상선, 전립선, 골반, 경동맥)</li> <li>암 표지검사(간암 및 간경화 등, 대장암 및 소화기암, 전립선암, 난소암)</li> <li>대장내시경 또는 CT(뇌, 폐, 허리, 목) 중 1개 선택</li> </ul>                                                                                       |

#### B. 선택 종합검진'(서비스 코드 : B)

- o 특징 : 기본적인 종합검진 항목과 본인이 원하는 검진항목을 선택하여 받을 수 있는 검진
- 검진기관 : 한신메디피아
- ㅇ 검진항목

| 구 분  | 내 용                                                                                                    | 추가 비용(원) |
|------|----------------------------------------------------------------------------------------------------|----------|
| 기초검사 | <ul> <li>· 이학적 검사(진찰, 체위)</li> <li>· 체지방검사 / 심전도검사 / 폐기능검사 / 폐-X선 촬영 / 안저검사</li> <li>· 소변검사(당뇨, 결석, 신장질환 등)</li> <li>· 혈액검사(간기능검사, B형 · C형 간염검사, 심장기능 및 지질 검사, 췌장 및 혈당검사, 신장기능검사, 철결핍성질환, 류마티즘, AIDS, 매독검사)</li> <li>· 골밀도 검사 / 영양평가</li> <li>· 부인과 검사 / 유방암 검사</li> </ul> | _        |
| 특화검사 | <ul> <li>위 내시경 또는 위 조영촬영(위암, 십이지장의 암, 궤양)</li> <li>복부 초음파(간장, 신장, 담낭, 췌장, 비장)</li> <li>특수 초음파(갑상선, 전립선, 자궁, 난소)</li> <li>뇌혈류초음파(뇌졸중, 뇌출혈, 뇌혈관협착의 조기진단 및 예방)</li> <li>암 표지검사(간암 및 간경화 등, 대장암 및 소화기암,전립선암)</li> </ul>                                                        | _        |

| 구 분           | 내 용                                                                                                    | 추가 비용(원)                                                                        |
|---------------|----------------------------------------------------------------------------------------------------|---------------------------------------------------------------------------------|
| 선택검사<br>(택 1) | <ul> <li>심장초음파(부정맥, 협심증, 심근경색, 심장기능장애)</li> <li>뇌 CT(뇌경색, 종양 등)</li> <li>흉부 CT(늑막 및 폐질환, 종격동 종괴 등)</li> <li>복부 CT(간질환, 담도계질환, 신장, 췌장, 비장 등의 암)</li> <li>척추 CT(척추디스크, 목디스크 및 요통 등)</li> <li>대장수면내시경(대장암, 대장용종, 대장염 등)</li> <li>조직검시(대장내시경검사상 용종 제거시 용종의 조직검사를 통한 종양 확진검사)</li> <li>뇌 MRI(뇌의 병변, 양성종양 등)</li> <li>척추 MRI(허리디스크, 허리종양 등)</li> </ul> | 80,000<br>80,000<br>80,000<br>80,000<br>100,000<br>30,000<br>250,000<br>250,000 |

C. 하트스캔'암 및 성인병 집중검진'

〈특징〉: EBT, MRA 등 정밀촬영을 통한 암, 심장, 뇌 질병을 조기발견하기 위한 상품입니다.

#### 1. '암 집중 검진'(서비스 코드 C-1)

특징 : 위, 폐, 간, 담낭, 췌장 등 주요 암 진단을 위한 서비스입니다. 항목

| 구 분       | 내 용                                                                                                    |
|-----------|----------------------------------------------------------------------------------------------------|
| 기초검사      | · 이학적 검사(신체계측, 진찰)<br>· 청력/시력/혈압(난청유무, 근시, 고/저혈압)<br>· 혈액/소변검사<br>· 심전도검사(부정맥, 심실비대, 협심증 등)                                                                                                    |
| 암<br>집중검사 | · 자궁세포진/유방 X-선촬영(자궁경부암, 유방암, 낭종)<br>· <b>폐 초고속전자선단층촬영</b> (폐암, 폐기종, 폐결핵, 기관지염)<br>· <b>상복부 초고속전자선단층촬영</b> (간경변, 간경화 등)<br>· <b>갑상선 초음파(</b> 갑상선암, 폴립, 결절)<br>· <b>상부 위내시경(</b> 위, 십이지장, 식도 질환) |

# 2. '심장 집중 검진'(서비스 코드 C-2) ٥ 특징 : 심장 정밀진단을 위한 상품입니다. ٥ 항목

| 구 분          | 내용                                                                                                    |
|--------------|----------------------------------------------------------------------------------------------------|
| 기초검사         | <ul> <li>이학적 검사(신체계측, 진찰)</li> <li>청력/시력/혈압<br/>(난청유무, 근시, 고/저혈압)</li> <li>혈액/소변검사</li> <li>폐기능 검사<br/>(폐기능 장애, 호흡기질환, 천식 등)</li> <li>체성분 검사<br/>(복부지방율, 근육상태, 균형평가)</li> </ul>                                    |
| 심장 등<br>집중검사 | <ul> <li>심장 초고속전자선단층촬영<br/>(협심증, 심근경색 등)</li> <li>심장 초음파<br/>(심막염, 심장판박증, 대동맥류 등)</li> <li>상복부 초음파<br/>(간경변, 간경화, 담낭염, 췌장염 등)</li> <li>심전도검새부정맥, 심실비대, 협심증 등)</li> <li>순환계(혈압파형분석, 혈관평가, 폐색성<br/>동맥경화증)</li> </ul> |

# 6 검진 기관

1. 한국의학연구소(KMI)

검진센타(www.kmi.or.kr)

| 검진센타                                    | 주소                            |  |
|-----------------------------------------|-------------------------------|--|
| 본원 검진센타<br>(종로)                         | 서울 종로구 당주동 100 세종빌딩           |  |
| 여의도 검진센타                                | 서울 영등포구 여의도동 23-1 SK증권빌딩      |  |
| 강남 검진센타                                 | 서울 강남구 삼성동 14235 성담빌딩         |  |
| 수원 검진센타                                 | 경기 수원시 팔달구 인계동 10382 세영빌<br>딩 |  |
| 부산 검진센타                                 | 부산 연제구 연산동 14228 국민연금빌<br>딩   |  |
| 대구 검진센타                                 | 대구 남구 대명동 20101<br>남대구우체국보험회관 |  |
| 광주 검진센타                                 | 광주 북구 두암동 561-5               |  |
| 나은병원<br>(인천가좌성모병원)                      | 인천 서구 가좌3동 277-7              |  |
| ※ 담당자 : 백광덕 T.02-739-2333 F.02-739-2339 |                               |  |

#### 2. 한신메디피아(www.medikind.com)

#### 3. '뇌 집중 검진'(서비스 코드 C-3)

특징 : 뇌졸증 등 조기발견을 위한 상품
 입니다

ㅇ 항목

| 구 분       | 내 용                                                                                                    |
|-----------|----------------------------------------------------------------------------------------------------|
| 기초검사      | · 이학적 검사(신체계측, 진찰)<br>· 청력/시력/혈압(난청유무, 근시, 고/저혈압)<br>· 혈액/소변검사<br>· 심전도검사(부정맥, 심실비대, 협심증 등)                                                                            |
| 뇌<br>집중검사 | <ul> <li>뇌혈류초음파(뇌졸증/중풍의 조기발견,<br/>뇌혈관협착, 뇌혈관 탄력도, 뇌졸중관<br/>련 주요 혈액검사)</li> <li>경동맥초음파(경동맥폐색, 협착)</li> <li>뇌MRA(뇌졸증, 뇌출혈 등 예방)</li> <li>순환계 검사(혈압파형분석, 혈관평가)</li> </ul> |

# 검진센타 주소 본 원 서울 서초구 잠원동 한신빌딩

※ 담당자 : 원봉희 T.02-588-1992 F.02-535-7556

#### 3. 하트스캔(www.heartscan.co.kr)

| 검진센타                                    | 주소               |
|-----------------------------------------|------------------|
| 본원                                      | 서울 강남구 삼성동 162-1 |
| ※ 담당자 : 신경일 T.02-564-3070 F.02-564-3010 |                  |

※ 자세한 위치는 검진기관 홈페이지를 참조하시기 바랍니다.